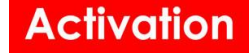

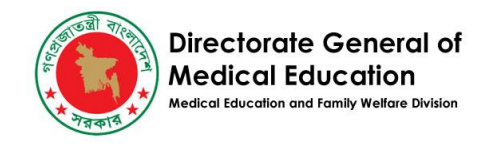

# DGME Technical Guide For Foreign Student Registration Application

| Table of Contents     |    |
|-----------------------|----|
| Applicant Sign Up     | 2  |
| Create An Application | 7  |
| Forget Password       | 15 |

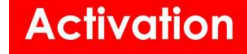

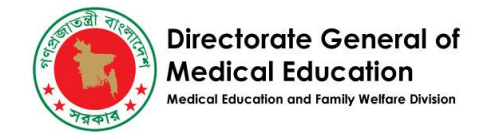

## **Applicant Sign Up**

• Applicants should go to this <u>link</u> for Signing Up in the System.

| 10 all 11 and 10 all 11 all 10 all 10 | Directorat<br>Medical E<br>(DGME)<br>Government<br>Republic of B | e General of<br>ducation<br>of the People's<br>angladesh |        |
|----------------------------------------------------------------------------------------------------|------------------------------------------------------------------|----------------------------------------------------------|--------|
| Foreig                                                                                                    | n Medico<br>Appl                                                 | al/Dental S<br>ication                                   | tudent |
|                                                                                                    | Applicant Re                                                     | egistration Form                                         |        |
| FIRST NAME                                                                                                    |                                                                  | LAST NAME                                                |        |
| EMAIL ADDRESS ()                                                                                                    |                                                                  | COUNTRY ()                                               | Ŧ      |
| PASSPORT NO                                                                                                    |                                                                  |                                                          |        |
| PASSWORD ()                                                                                                    |                                                                  | CONFIRM PASSWORD                                         | 0      |
|                                                                                                    |                                                                  | · · · · · · · · · · · · · · · · · · ·                    |        |
|                                                                                                    | Registe                                                          | er Applicant                                             |        |
|                                                                                                    |                                                                  |                                                          |        |

• Fill up the information accordingly,

First Name = Applicant's First Name. Last Name = Applicant's Last Name. Email Address = Applicant's own user email. House 1, Avenue 1, Block D, Section 11, Mirpur.. Dhaka 1216. e-mail: info@activationltd.com, website: activationltd.com

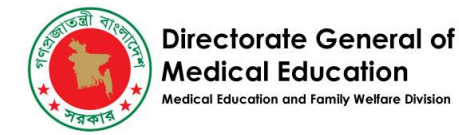

Unique email is required

One Email can not be used twice. Notifications, Verification and Password reset emails will be sent to this address. Country = Applicant's Country of Residence Passport No = Applicant's own passport no. This same passport number has to be used when an application is being created. Also the same passport's scan copy has to be uploaded for the application. Password = Minimum 6 characters, a mixture of characters and numbers are allowed Confirm Password = Must be the same as the password field.

- Click the Register Applicant button to register in the system.
- If there are any input errors it will be shown here

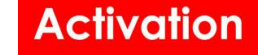

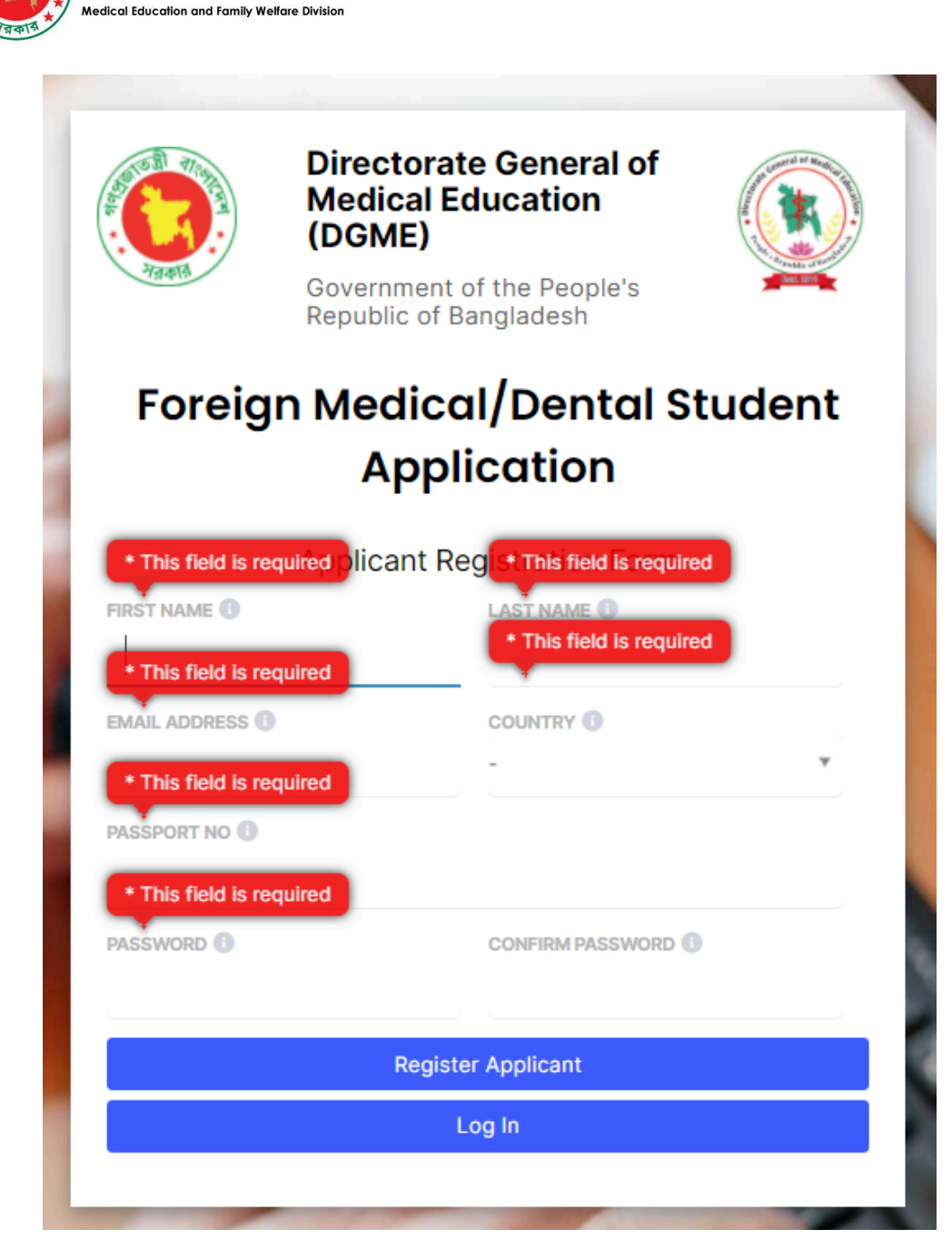

Directorate General of Medical Education

• For validation errors will be shown in the message, "Fail" would be shown at the top and the errors will be written in the following.

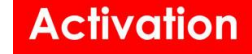

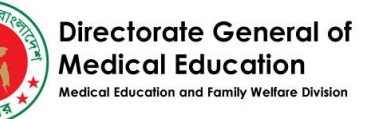

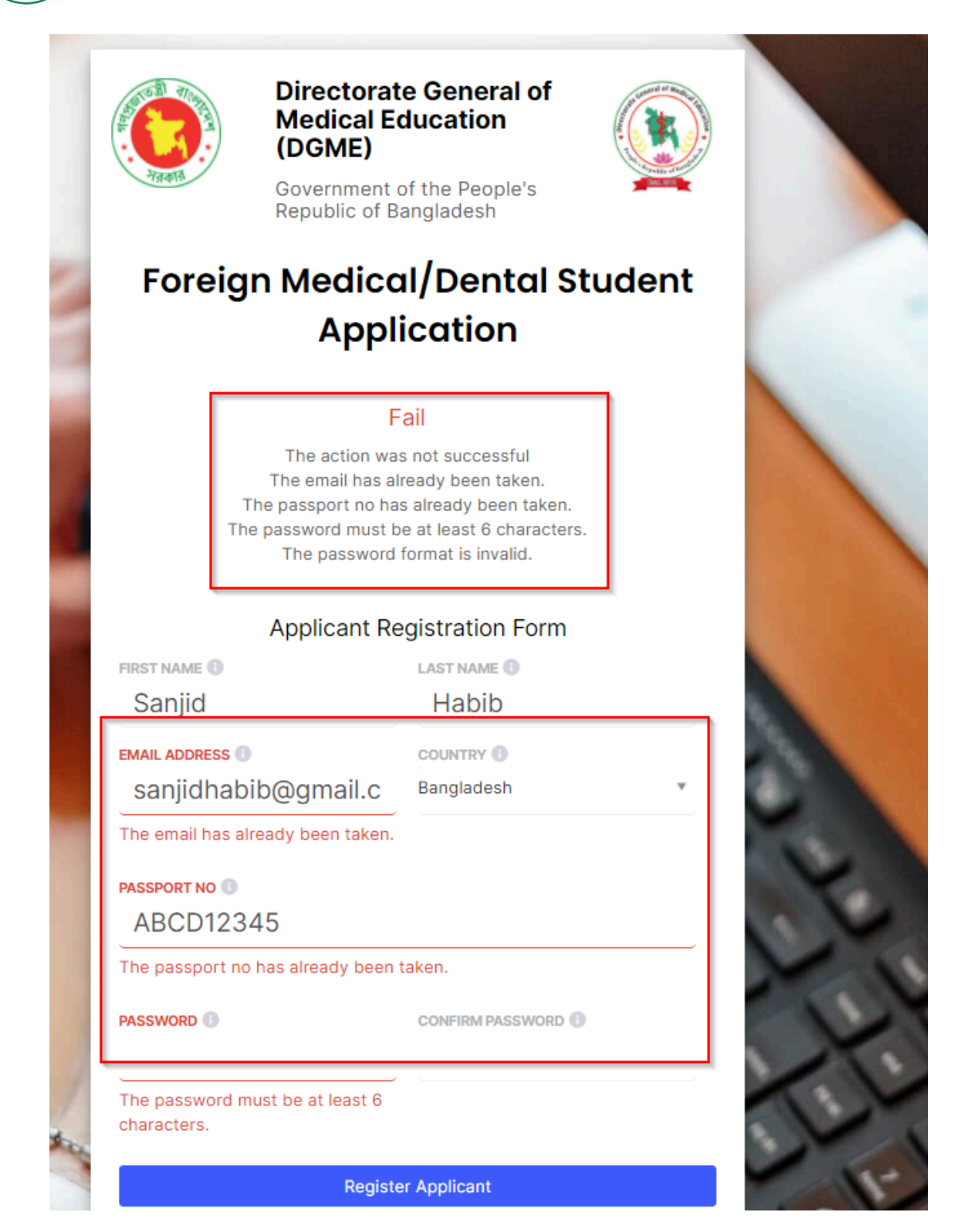

• If the form is submitted properly users will get this message

|     |  | 1 17 |  |
|-----|--|------|--|
|     |  | ш    |  |
| 100 |  |      |  |

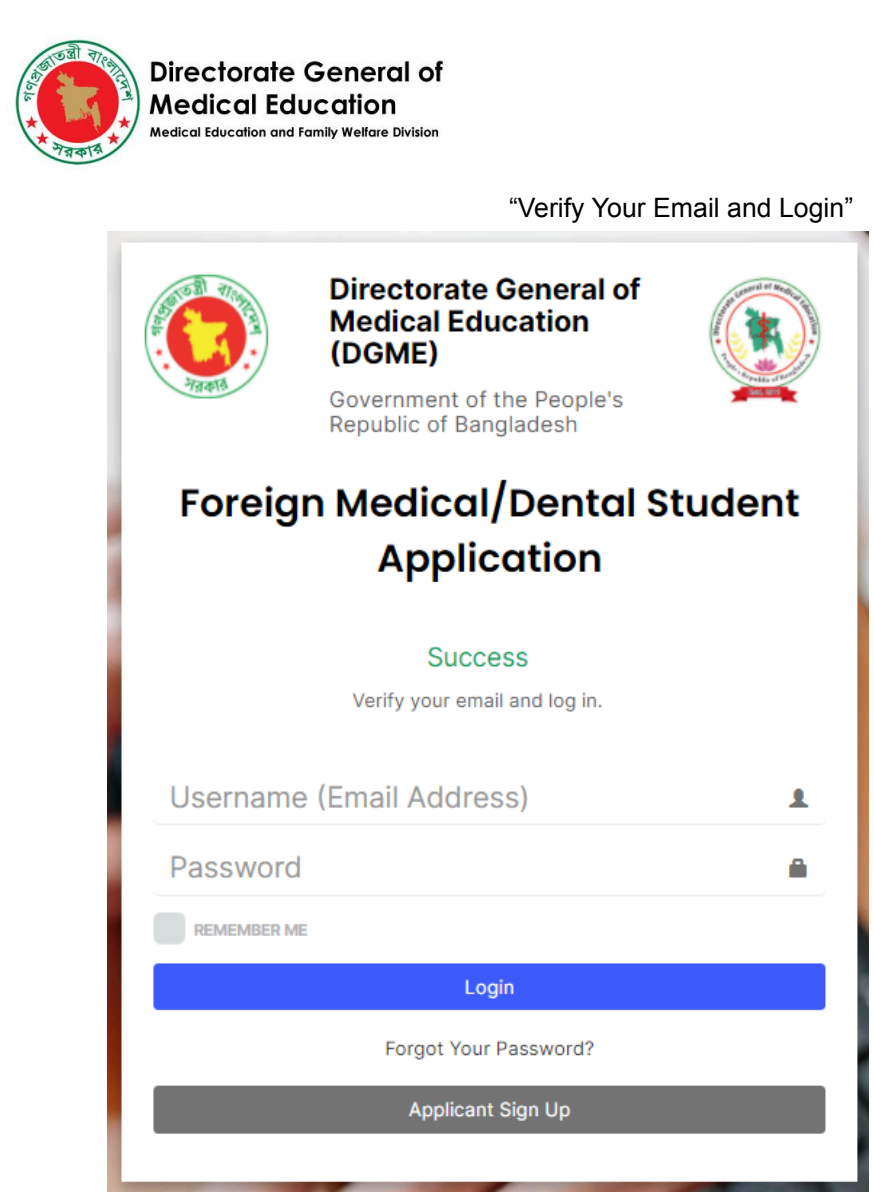

• Please check your email, A verification email is sent to the user's email. Click on the link to verify your email.

| Foreign Medical/Dental Student Application <admin@dgmebd.com<br>to me *</admin@dgmebd.com<br> | 5                                                           | 7:00 PM (0 minutes ago) | ☆ | * | : |
|-----------------------------------------------------------------------------------------------|-------------------------------------------------------------|-------------------------|---|---|---|
|                                                                                               | Foreign Student Application Registration Email Verification |                         |   |   |   |
|                                                                                               |                                                             |                         |   |   |   |
|                                                                                               | Dear Sanjid,                                                |                         |   |   |   |
|                                                                                               | Thank You for taking the time to register.                  |                         |   |   |   |
|                                                                                               | Please <u>click here</u> to verify your user email.         |                         |   |   |   |
|                                                                                               | Thank you                                                   |                         |   |   |   |
|                                                                                               | Foreign Medical(MBBS)/Dental(BDS) Student Applications      |                         |   |   |   |

- If email is not sent please try to login again with your credentials and request another verification link.
- After clicking it will automatically let you sign in the Application. You will see this screen.

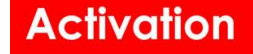

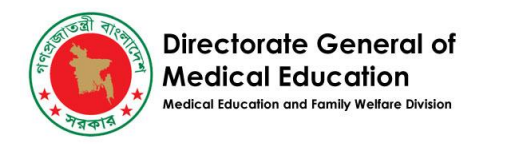

| Foreign                        | -                                                                | sanjidhabib2@gmail.com (Applicant) |
|--------------------------------|------------------------------------------------------------------|------------------------------------|
| Dashboard     Foreign Students | Foreign Medical(MBBS)/Dental(BDS) Student Applications           |                                    |
| <b>≜•</b> User                 |                                                                  |                                    |
|                                | GOVERNMENT MEDICAL COLLEGE<br>ONLINE APPLICATION<br>Apply Online |                                    |
|                                | PRIVATE MEDICAL COLLEGE<br>ONLINE APPLICATION<br>Apply Online    |                                    |
|                                |                                                                  |                                    |
|                                |                                                                  |                                    |
|                                |                                                                  |                                    |
|                                |                                                                  |                                    |
|                                |                                                                  |                                    |

## **Create An Application**

• To create an application click on the following button

| Foreign Medica | I(MBBS)/Dental(BDS) | <b>Student Applications</b> |
|----------------|---------------------|-----------------------------|
|----------------|---------------------|-----------------------------|

| ONLINE APPLICATION Apply Online                                  |
|------------------------------------------------------------------|
| GOVERNMENT MEDICAL COLLEGE<br>ONLINE APPLICATION<br>Apply Online |
| PRIVATE MEDICAL COLLEGE<br>ONLINE APPLICATION<br>Apply Online    |

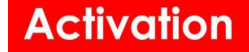

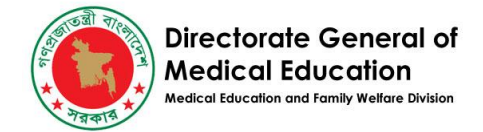

• The Application form will be opened. Fill the

#### necessary information to begin and press next.

| Create New Foreign student application ≡    |                             |           |           |  |
|---------------------------------------------|-----------------------------|-----------|-----------|--|
| Name of the course to which admission is so | ught                        |           |           |  |
| COURSE                                      | GOVERNMENT/PUBLIC INSTITUTE | IS SAARC? |           |  |
| -                                           | ~                           | ¥         | ~         |  |
| Applicant Info                              |                             |           |           |  |
| NAME                                        |                             |           | STUDENT E |  |
|                                             |                             |           |           |  |
| STUDENT MOBILE NO                           |                             |           |           |  |

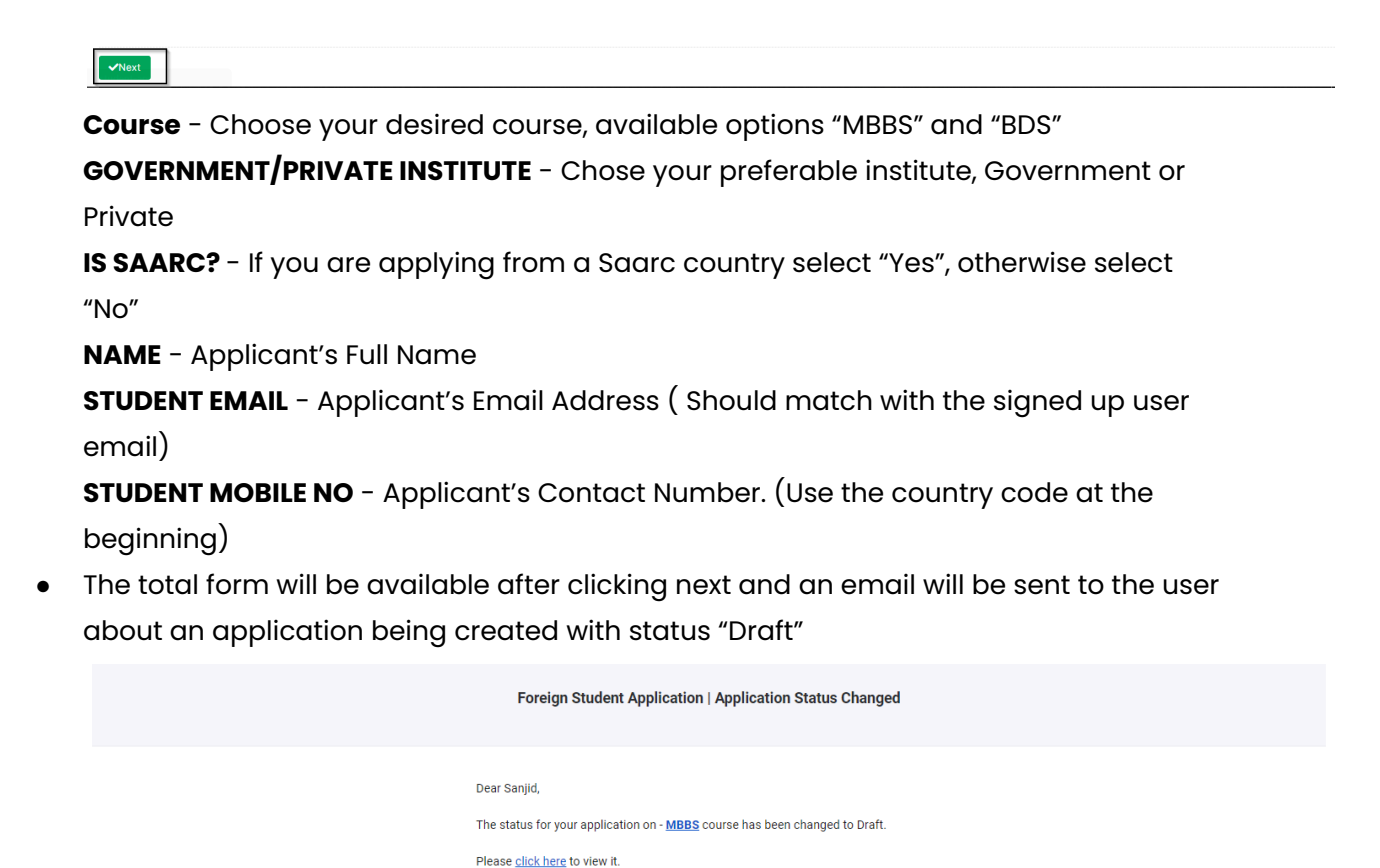

Foreign Medical(MBBS)/Dental(BDS) Student Applications

• Complete the total form with necessary information. Users can save the form any

Thank you

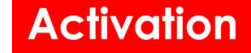

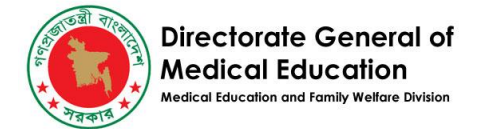

time.

| Foreign student application + =                 |                             |               |                        |
|-------------------------------------------------|-----------------------------|---------------|------------------------|
| Name of the course to which admission is soug   | jht                         |               |                        |
| COURSE                                          | GOVERNMENT/PUBLIC INSTITUTE | IS SAARC?     |                        |
| MBBS 🗸                                          | Private 🗸                   | Yes 🗸         |                        |
|                                                 |                             |               |                        |
| Applicant Info                                  |                             |               |                        |
| NAME                                            |                             |               | STUDENT EMAIL          |
| Sanjid Habib                                    |                             |               | sanjidhabib2@gmail.com |
| STUDENT MOBILE NO                               |                             |               |                        |
| 8801670476330                                   |                             |               |                        |
| EATLIETVO MALME                                 |                             | MOTHER'S MAME |                        |
| PATHER O NAME                                   |                             | MOTHER 3 NAME |                        |
|                                                 |                             |               |                        |
| FULL ADDRESS TO WHICH COMMUNICATION MAY BE SENT |                             |               |                        |
|                                                 |                             |               |                        |
|                                                 |                             |               |                        |
|                                                 |                             |               |                        |
|                                                 | h.                          |               |                        |
| DATE OF BIRTH                                   | COUNTRY OF BIRTH            |               | PLACE OF BIRTH         |
|                                                 | -                           | *             |                        |
| COUNTRY OF DOMICILE                             | PLACE OF DOMICILE           |               |                        |
| - · · · · · · · · · · · · · · · · · · ·         |                             |               |                        |
|                                                 |                             |               |                        |
| REFERENCE F                                     |                             |               |                        |
|                                                 |                             |               |                        |
| PASSPORT NO 🕥                                   |                             |               |                        |
|                                                 |                             |               |                        |
|                                                 |                             |               |                        |

Most of the fields are self explanatory.

For

**COUNTRY OF DOMICILE** = If "IS SAARC?" = yes, then this will be limited to SAARC

countries.

**Passport No** = Make sure the entered passport number matches the signed in user's passport number.

**HAVE PREVIOUS APPLICATION?** = Possible answer "Yes/No". If yes there will be another field where users need to input the details of the user's last application.

PROPOSED MODE OF FINANCING STUDY = Possible answers

"Own Fund"

"Scholarship awarded by candidate's own Government"

"Scholarship to be awarded by Bangladesh Government"

"Other"

If Other is selected then there will be another field where the user needs to address the details

• Users need to provide details for their examinations.

Examinations will start from O Level or equivalent to A level or equivalent.

This section will be used for providing the information.

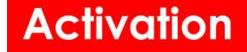

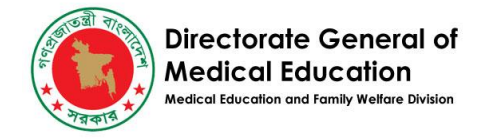

| Beginning with Matriculation/O Level or equi | ivalent examinations list your examinations | 6           | Click Here      | Add Examinations         |
|----------------------------------------------|---------------------------------------------|-------------|-----------------|--------------------------|
| ID IF TYPE If EXAMINATION                    | N It PASSING YEAR                           | It SUBJECTS | UT CERTIFICATES | tt - tt                  |
| No data available in table                   |                                             |             |                 |                          |
| Showing 0 to 0 of 0 entries                  |                                             |             |                 | Previous Next            |
| Proficiency Of Language                      |                                             |             | Click Here      | Add Language Proficiency |
| SHOW 10 V ENTRIES                            |                                             |             |                 | SEARCH:                  |
| ID UT LANGUAGE                               | IT READING                                  | UT WRITING  | JT SPEAKING     | 11 - 11                  |
| No data available in table                   |                                             |             |                 |                          |
| Showing 0 to 0 of 0 entries                  |                                             |             |                 | Previous Next            |

• Clicking Add examination will open up a new form for exam informations

| l   | Add Examination             | × |  |
|-----|-----------------------------|---|--|
| Cá  | O LEVEL/ A LEVEL EQUIVALENT |   |  |
|     | EXAMINATION                 |   |  |
|     | PASSING YEAR                |   |  |
|     | SUBJECTS TAKEN              |   |  |
| qı  |                             | ; |  |
| FIC | CERTIFICATE                 |   |  |
|     | Add Examination Close       | e |  |

O LEVEL/ A LEVEL EQUIVALENT - Available Options

"O Level/Different Grading System Or Equivalent" - Minimum of One entry of this type is required for the application

"A Level Or Equivalent" - Minimum of One entry of this type is required for the

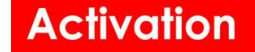

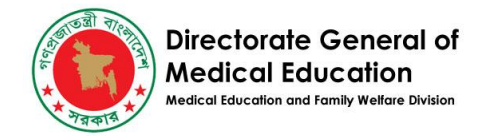

application

EXAMINATION - Name of the examination (Must match the upload copy) PASSING YEAR - For type "O Level/Different Grading System Or Equivalent" - Minimum Year Should be 2017 and Maximum is 2019 "A Level Or Equivalent" - Minimum Year Should be 2020 and Maximum is 2021

SUBJECTS TAKEN - List the subjects that you have completed. CERTIFICATE - Name of the certificate (Must match the upload copy)

• Clicking Add Language Proficiency will show this form

| show to visiting to be atting if and the search of the search of the sea | sy  |
|----------------------------------------------------------------------------------------------------|-----|
| No data available in table     Showing 0 to 0 of 0 entries     Add Language Proficiency     LANGUAGE     READING     WRITING   SPEAKING                                                                                                    | 11  |
| Add Language Proficiency           LANGUAGE           READING           WRITING           SPEAKING                                                                                                    |     |
| Add Language Proficiency           LANGUAGE           READING         WRITING           SPEAKING                                                                                                    | ext |
| Add Language Proficiency          LANGUAGE         READING       WRITING         SPEAKING                                                                                                    |     |
| Add Language Proficiency          LANGUAGE         READING       WRITING         SPEAKING                                                                                                    |     |
| LANGUAGE<br>READING WRITING SPEAKING                                                                                                    |     |
| LANGUAGE READING WRITING SPEAKING                                                                                                    |     |
| LANGUAGE<br>READING WRITING SPEAKING                                                                                                    |     |
| READING WRITING SPEAKING                                                                                                    |     |
| READING WRITING SPEAKING                                                                                                    |     |
| READING WRITING SPEAKING                                                                                                    |     |
|                                                                                                    |     |
|                                                                                                    |     |
|                                                                                                    |     |
|                                                                                                    |     |
|                                                                                                    |     |
| Add Language Proficiency Close                                                                                                    |     |
|                                                                                                    |     |

Language - Right the language name you want to give your proficiency to. Reading/Writing/Speaking - Options are High/Average/Low Students must have at least one Language proficiency for the application.

• Payment transaction id - This is the transaction number or the memo number which must be uploaded in the application.

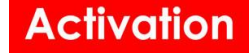

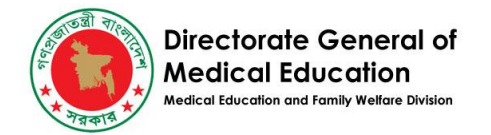

| Payment Info                             |                                        |   |                                         |
|------------------------------------------|----------------------------------------|---|-----------------------------------------|
| PAYMENT TRANSACTION ID                   |                                        | ] | Transaction Id from the<br>Payment Memo |
| STATUS                                   | SUBMITTED AT                           | _ |                                         |
| Draft                                    | *                                      |   |                                         |
| Submit                                   |                                        |   |                                         |
|                                          | Click to Submit the Application        |   |                                         |
| Applicant's Picture upload               |                                        |   |                                         |
| pload one or more files                  |                                        |   |                                         |
| Upload -OR- Drop files here              |                                        |   |                                         |
|                                          |                                        |   |                                         |
| Applicant's Signature upload             |                                        |   |                                         |
| Jpload one or more files                 |                                        |   |                                         |
| Upload -OR- Drop files here              |                                        |   |                                         |
|                                          |                                        |   |                                         |
| Applicant's Passport upload              |                                        |   |                                         |
| Jpload one or more files                 |                                        |   |                                         |
| Upload -OR- Drop files here              |                                        |   |                                         |
|                                          |                                        |   |                                         |
| Confirmed Payment Document upload        |                                        |   |                                         |
| Jpload one or more files                 |                                        |   |                                         |
| Upload -OR- Drop files here              |                                        |   |                                         |
|                                          |                                        |   |                                         |
| Applicant's O Level/Different Grading Sy | ystem Or Equivalent Certificate upload |   |                                         |
| Jpload one or more files                 |                                        |   |                                         |
| Unlead -OP- Drop files here              |                                        |   |                                         |

- Before Submitting, Please upload the necessary documents shown in the picture. All documents should be in PDF format. With Maximum Size of 1 MB. These documents will be validated when the application is being processed.
- To submit the application Click the Submit button, it will give a pop up message. "Please confirm the declaration. Once submitted the application can be edited in the next 24 hours only."

The Application would be locked after 24 hours of Submission.

### Activation

×

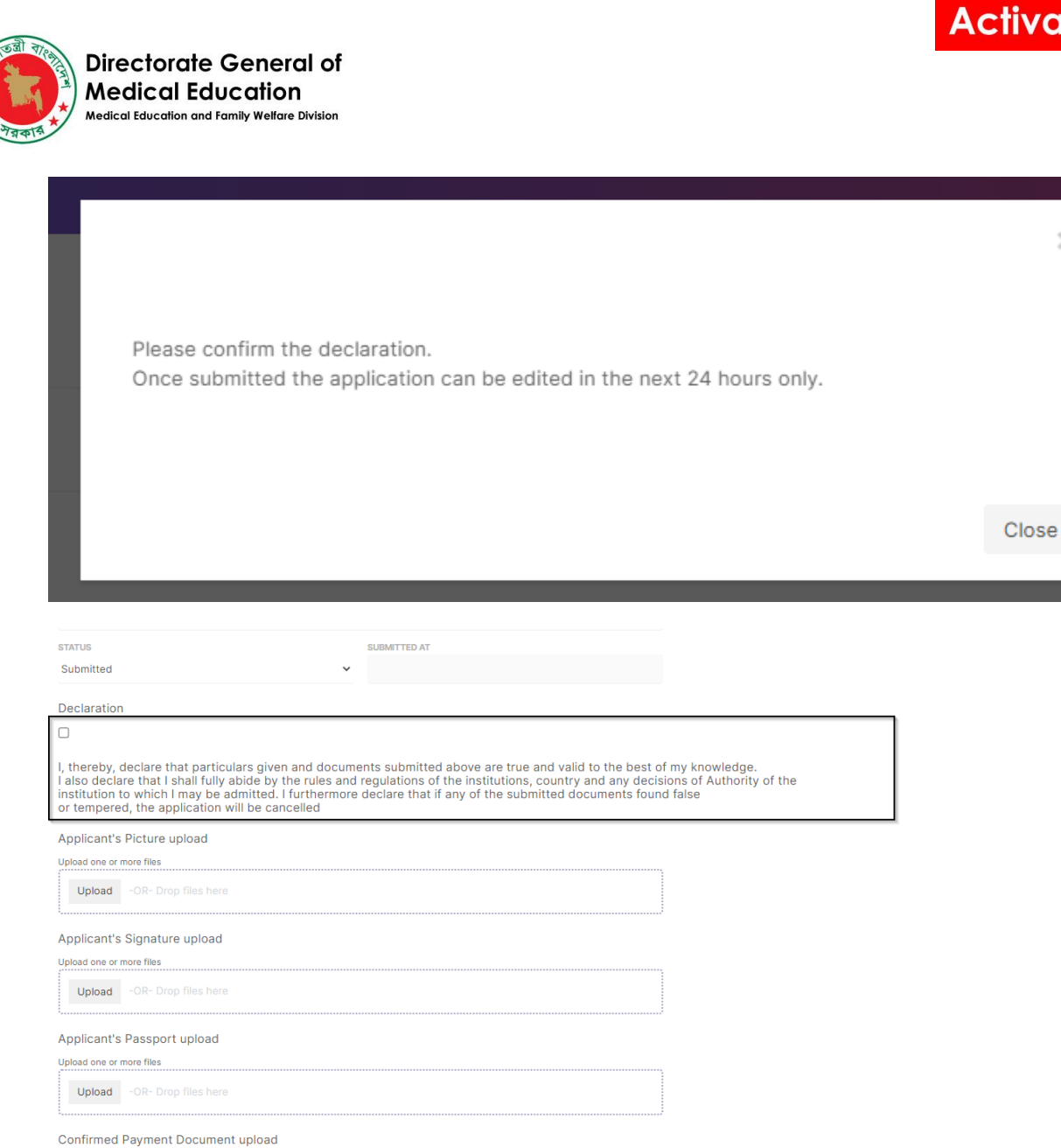

- Check the declaration and fill up the necessary fields to Submit the Application. •
- You will receive an error if any information is missing from the Application. •

Upload one or more files Upload -OR- Drop files here

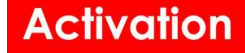

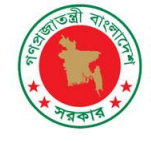

Directorate General of Medical Education Medical Education

×

#### Error - The action was not successful

Failed to update Foreign student applications (3) The payment transaction id field is required. The applicant father name field is required. The applicant mother name field is required. The communication address field is required. The dob field is required. The dob country id field is required. The dob address field is required. The domicile country id field is required. The domicile address field is required. The nationality field is required. The applicant passport no field is required. The applicant passport issue date field is required. The applicant passport expiry date field is required. The legal guardian name field is required. The legal guardian nationality field is required. The legal guardian address field is required. The emergency contact domicile name field is required. The emergency contact domicile address field is required. The financing mode field is required.

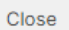

- Arter oddeocodd odder and odder and of an office of an office of anglades and the People's Republic of Banglades and the People's Republic of Banglades and the People's Republic of Banglades and the People's Republic of Status Changed and the People's Republic of a status for your application on MBBS course has been changed to Submitted. Please click here to view it. Thank you Foreign Medical(MBBS)/Dental(BDS) Student Applications
- After Successful Submission An email will be sent to the user.

• Users will have 24 hours until the application is locked.

If any edits have to be made, users have to do it by this time.

To print a copy of the application click here,

Directorate General of Medical Education Medical Education

| Foreign student application + =               |                                                 |                     |                                     |       |
|-----------------------------------------------|-------------------------------------------------|---------------------|-------------------------------------|-------|
|                                               |                                                 |                     |                                     | Print |
| Name of the course to which admission is sour | abt                                             |                     |                                     |       |
| COURSE                                        | GOVERNMENT/PRIVATE INSTITUTE                    | IS SAARC?           |                                     |       |
| MBBS 🗸                                        | Private                                         | ✓ Yes               | ~                                   |       |
|                                               |                                                 |                     |                                     |       |
|                                               |                                                 |                     |                                     |       |
|                                               |                                                 |                     |                                     |       |
|                                               |                                                 |                     |                                     |       |
|                                               |                                                 |                     |                                     |       |
|                                               |                                                 |                     |                                     |       |
| Applicant Info                                |                                                 |                     |                                     |       |
| Applicant into                                |                                                 |                     | OTH INEAST EAAAH                    |       |
| saniid Wahih                                  |                                                 |                     | sanjidhahih2@gmail.com              |       |
|                                               |                                                 |                     | anjunabbz@gmail.com                 |       |
| STUDENT MOBILE NO                             |                                                 |                     |                                     |       |
| 8801670476330                                 |                                                 |                     |                                     |       |
| FATHER'S NAME                                 |                                                 | MOTHER'S NAME       |                                     |       |
| Test Father                                   |                                                 | Test Mother         |                                     |       |
|                                               |                                                 |                     |                                     |       |
| Test                                          |                                                 |                     |                                     |       |
| 1001                                          |                                                 |                     |                                     |       |
|                                               |                                                 |                     |                                     |       |
|                                               |                                                 |                     |                                     |       |
| DATE OF BIDTH                                 | COLINITRY OF BIDTH                              | "                   |                                     |       |
|                                               | No. 1                                           |                     |                                     |       |
|                                               |                                                 |                     | Drint This Dago                     |       |
|                                               |                                                 |                     | Find this Page                      |       |
| 10 B C B                                      |                                                 |                     | Al CONTROL OF MERCING               |       |
|                                               | Directorate General of Medical Education (DGME) |                     |                                     |       |
|                                               | Covernment of the Deenle's De                   | nublic of Ponglado  | ah (California)                     |       |
| শ্বকার                                        | Government of the People's Re                   | public of ballglade | SII                                 |       |
|                                               |                                                 |                     |                                     |       |
|                                               | Summary of Foreign Stude                        | ent Application     |                                     |       |
|                                               |                                                 |                     |                                     |       |
|                                               |                                                 |                     |                                     |       |
|                                               |                                                 |                     |                                     |       |
|                                               |                                                 |                     |                                     |       |
|                                               |                                                 |                     |                                     |       |
|                                               |                                                 |                     |                                     |       |
|                                               |                                                 |                     |                                     |       |
|                                               |                                                 |                     |                                     |       |
|                                               |                                                 |                     |                                     |       |
|                                               |                                                 |                     |                                     |       |
|                                               |                                                 |                     |                                     |       |
| Name of the course for which Admis            | sion is sought -                                |                     | MBBS                                |       |
| Application ID -                              |                                                 |                     | 3                                   |       |
| Application Status -                          |                                                 |                     | Submitted                           |       |
| Application Date -                            |                                                 |                     | 27-02-2022 14:52:11                 |       |
| Student Name -                                |                                                 |                     | Sanjid Habib                        |       |
| Student E-mail -                              |                                                 |                     | sanjionabib2@gmail.com              |       |
| Nationality -                                 |                                                 |                     | Napali<br>Taatia si Mith Dagaga art |       |
| Passport No -                                 | aab)                                            |                     | lestingwithPassport                 |       |
| Emergency Contact Name (Banglad               | esn) -                                          |                     | Toot                                |       |
| Emergency Contact Name (Domicile              | 1 -                                             |                     | IPSI                                |       |
|                                               | ,                                               |                     | 1001                                |       |

Thank you, We have received your Application for MBBS Course in Bangladesh.

## **Forget Password**

• To recover the account the user must click here.

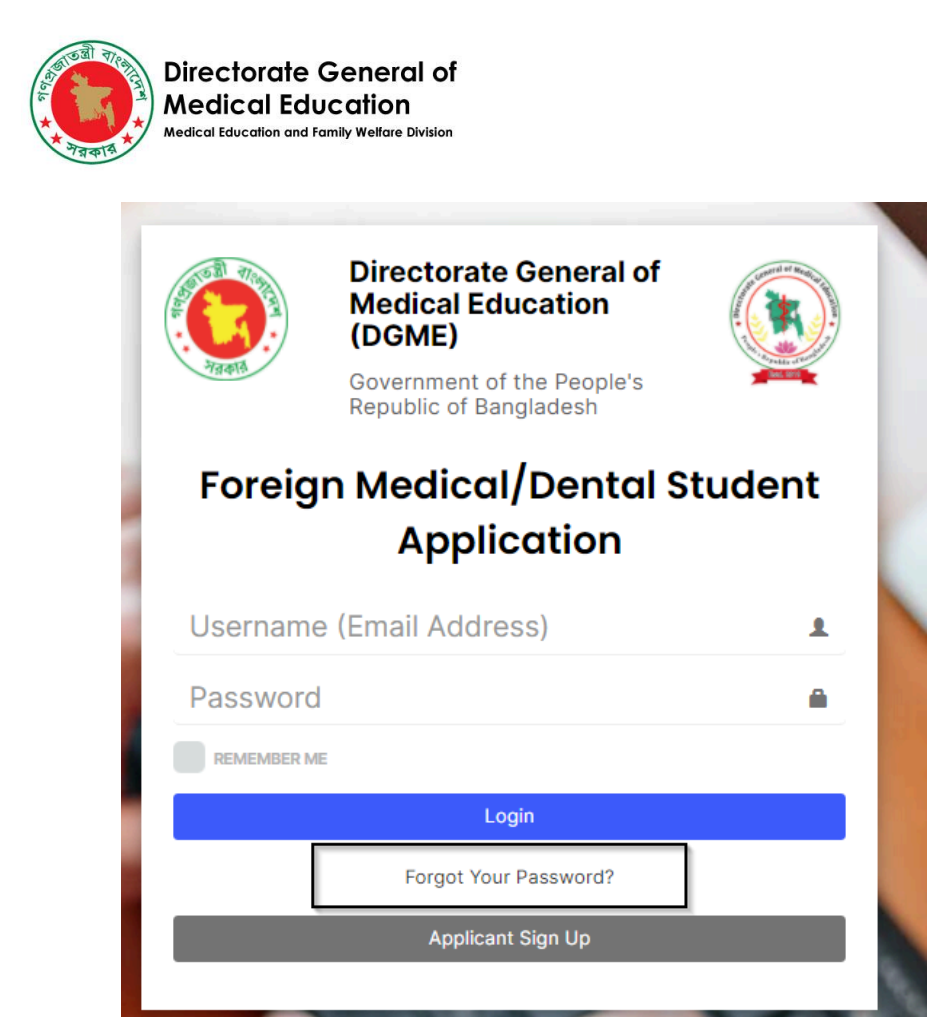

• This will open a new form, where the registered email should be provided.

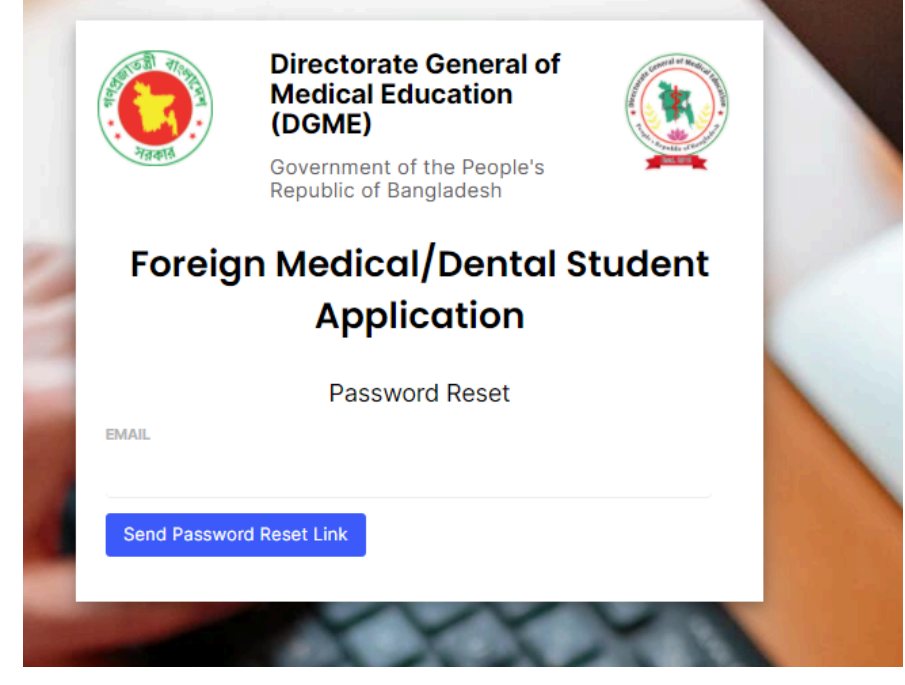

- Fill the email and click Send Password Reset Link.
- An email will be sent to set up a new password to the registered email.

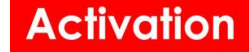

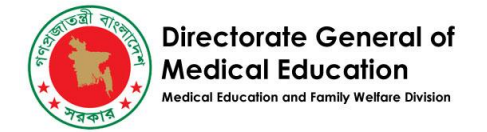

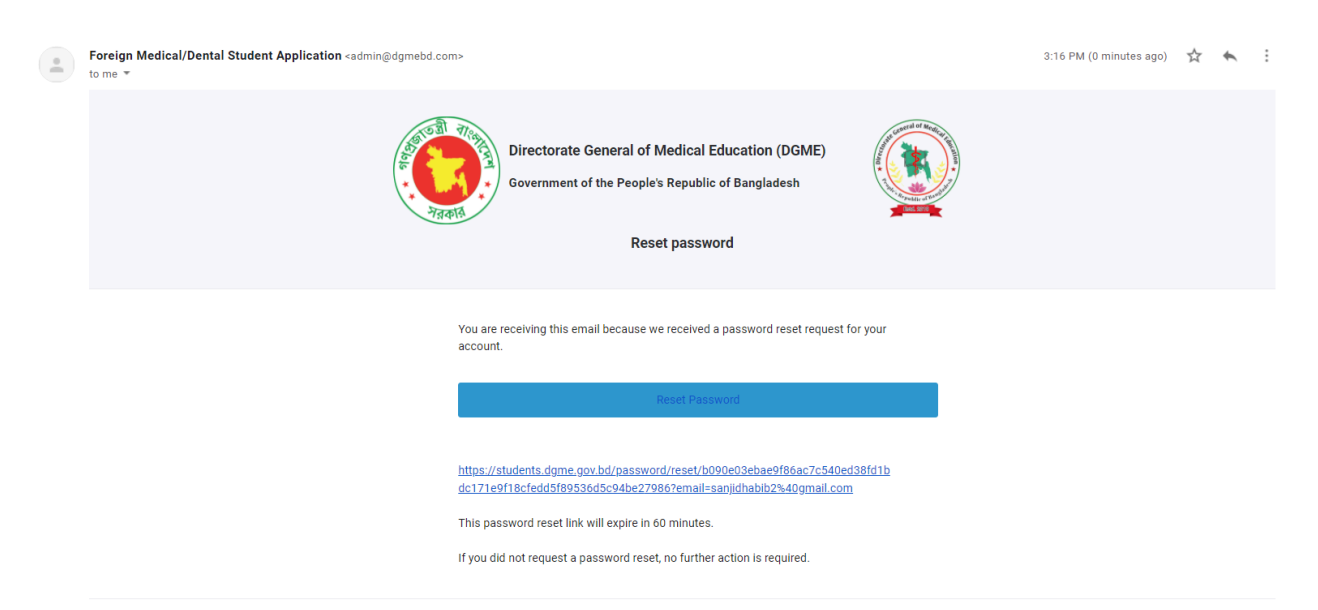